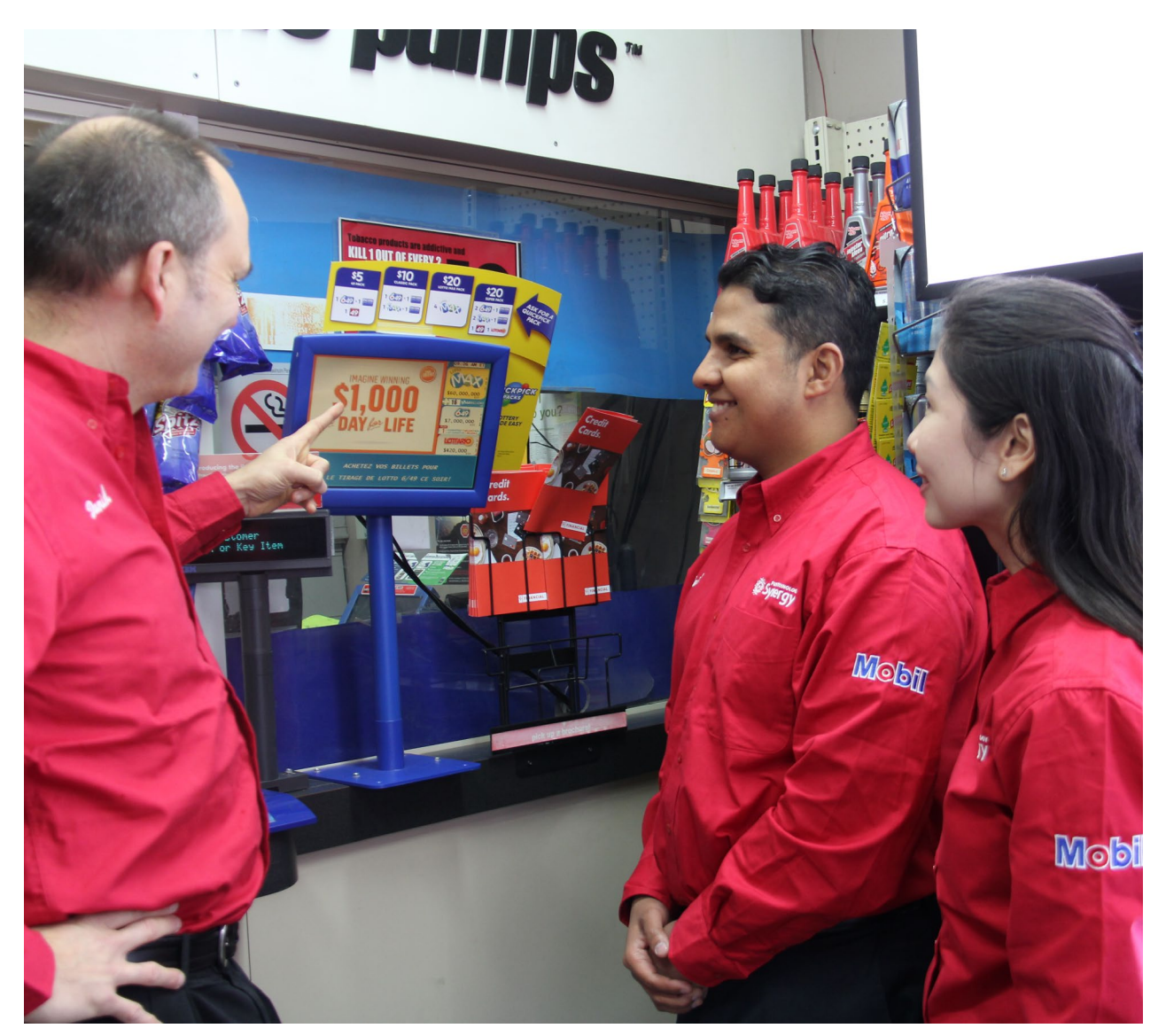

## Site Management Guide

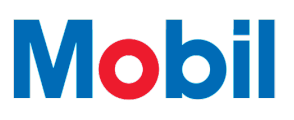

### **Table of Contents**

### Reporting

### **CASHIER REPORTS**

Each cashier begins their shift by running a Shift Change Report. The report records all transactions from the previous shift.

This section contains a list of reports that can be printed from cashier's mode and a sample of some of the reports.

#### **REPORTS DESCRIPTION**

| REPORT                    | PURPOSE                                                                                                    |
|---------------------------|----------------------------------------------------------------------------------------------------|
| Shift Inquiry             | Reports the sales totals for the current shift.                                                                                                    |
| Shift Change Report       | <ul> <li>Reports the sales totals for the current shift in two parts:</li> <li>POS (company specific custom information) <ul> <li>Closes the current shift.</li> <li>Starts a new shift.</li> </ul> </li> <li>Terminal (Standard sales information).</li> </ul> |
| Pump Totals               | Reports the pump meters.                                                                                                    |
| Reprint Last Store Report | Reprints the store report that was printed last.                                                                                                    |
| Reprint Last POS Report   | Reprints the company specific POS report.                                                                                                    |
| Meter Discrepancy Report  | Prints automatically at the end of the Shift Report. Checks for any differences between the metered sales and the reported sales.                                                                                                    |

#### PRINTING REPORTS IN CASHIER MODE

- 9 From Cashier screen, select REPORTS.
- 2 The Reports menu will be displayed on the screen.

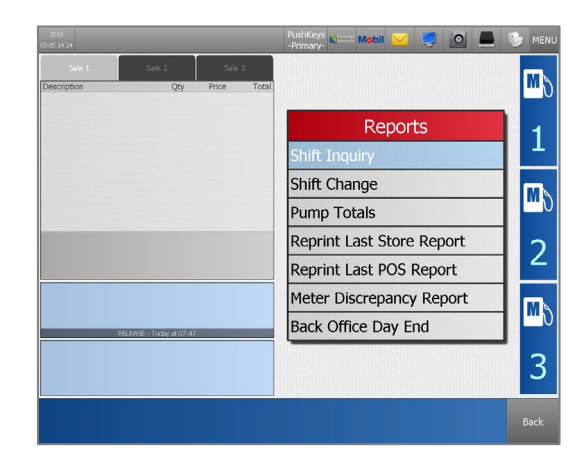

| Summarizes sales in the following categories:                                                                                                    |  |  |  |  |  |
|----------------------------------------------------------------------------------------------------|--|--|--|--|--|
| <ul> <li>Cash, debit card, credit card, fleet card and AFD sales</li> </ul>                                                                                                    |  |  |  |  |  |
| <ul> <li>Items sold by category</li> </ul>                                                                                                    |  |  |  |  |  |
| Specials                                                                                                    |  |  |  |  |  |
| Coupons Accepted                                                                                                    |  |  |  |  |  |
| Discounts                                                                                                    |  |  |  |  |  |
| <ul> <li>Pavouts</li> </ul>                                                                                                    |  |  |  |  |  |
| <ul> <li>Safedrops</li> </ul>                                                                                                    |  |  |  |  |  |
| <ul> <li>Calculops</li> <li>Colf converse and full convertetals by litras and by dellars</li> </ul>                                                                                        |  |  |  |  |  |
| <ul> <li>Self-selve and full-selve totals by littles and by dollars</li> </ul>                                                                                                    |  |  |  |  |  |
| Pump meter reads                                                                                                    |  |  |  |  |  |
| When printed, the current shift is closed, a new shift is started and<br>a report is printed. A running total of sales is kept until new shift is<br>closed.                               |  |  |  |  |  |
| These can be turned off, configurable by Department.                                                                                                    |  |  |  |  |  |
| g.                                                                                                    |  |  |  |  |  |
| Outlines redemptions and Fuel Savings.<br>Fuel Savings includes standard PRICE PRIVILEGES cards and<br>grocery paper tickets, which must be manually broken out (until<br>future release). |  |  |  |  |  |
|                                                                                                    |  |  |  |  |  |

#### SHIFT CHANGE REPORT

#### **Obtain Electronic Version of Shift Change Report:**

- Ensure USB drive is plugged in to POS. 1
- From Menu screen, select REPORTS. 2 Select SALES SUMMARY and enter password.

Highlight shifts to be exported. To highlight 3 more than one report, use the Range function.

Select UTILITIES.

- Select EXPORT SHIFT INFO.
- 6 Files from the shifts selected will be exported as <u>SEPARATE</u> files on USB drive.
- Access USB key on a PC.
- On USB key, shift file will have naming convention *shift\_num*.SFT (e.g. 10520.SFT).
- To view content, right-click on file, open 9 with Notepad.

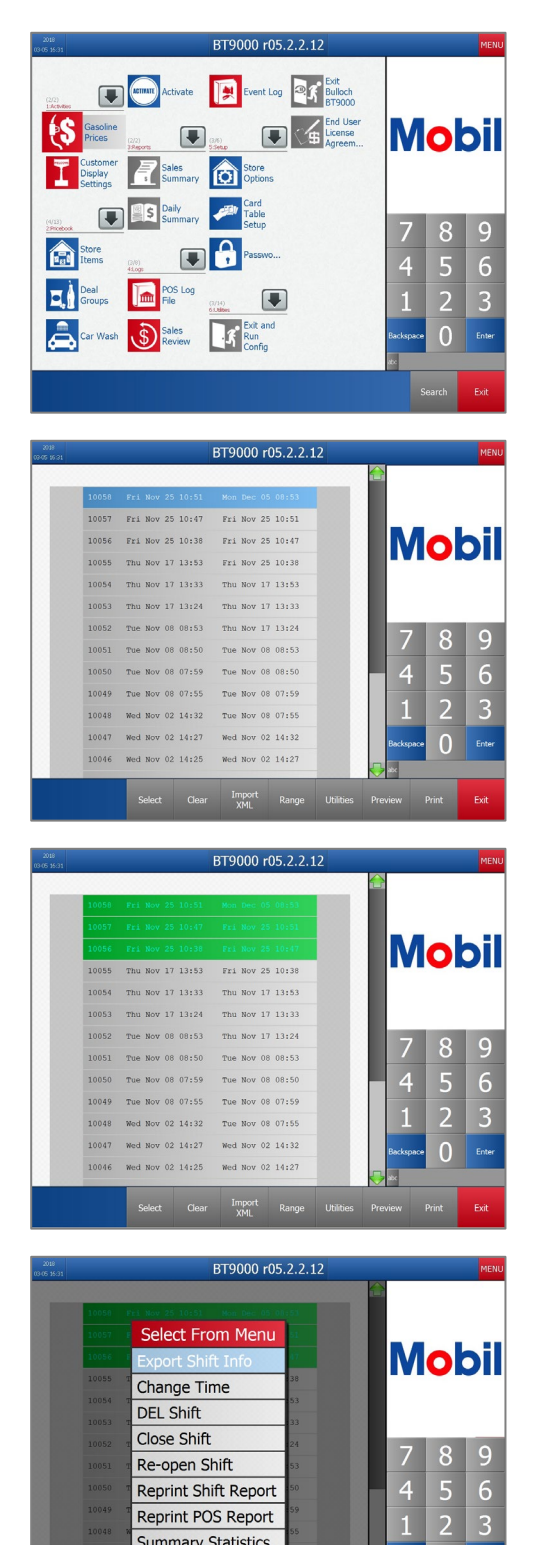

Reprint Shift Report

Reprint POS Report

Summary Statistics

0

#### SHIFT CHANGE REPORT - EXAMPLE

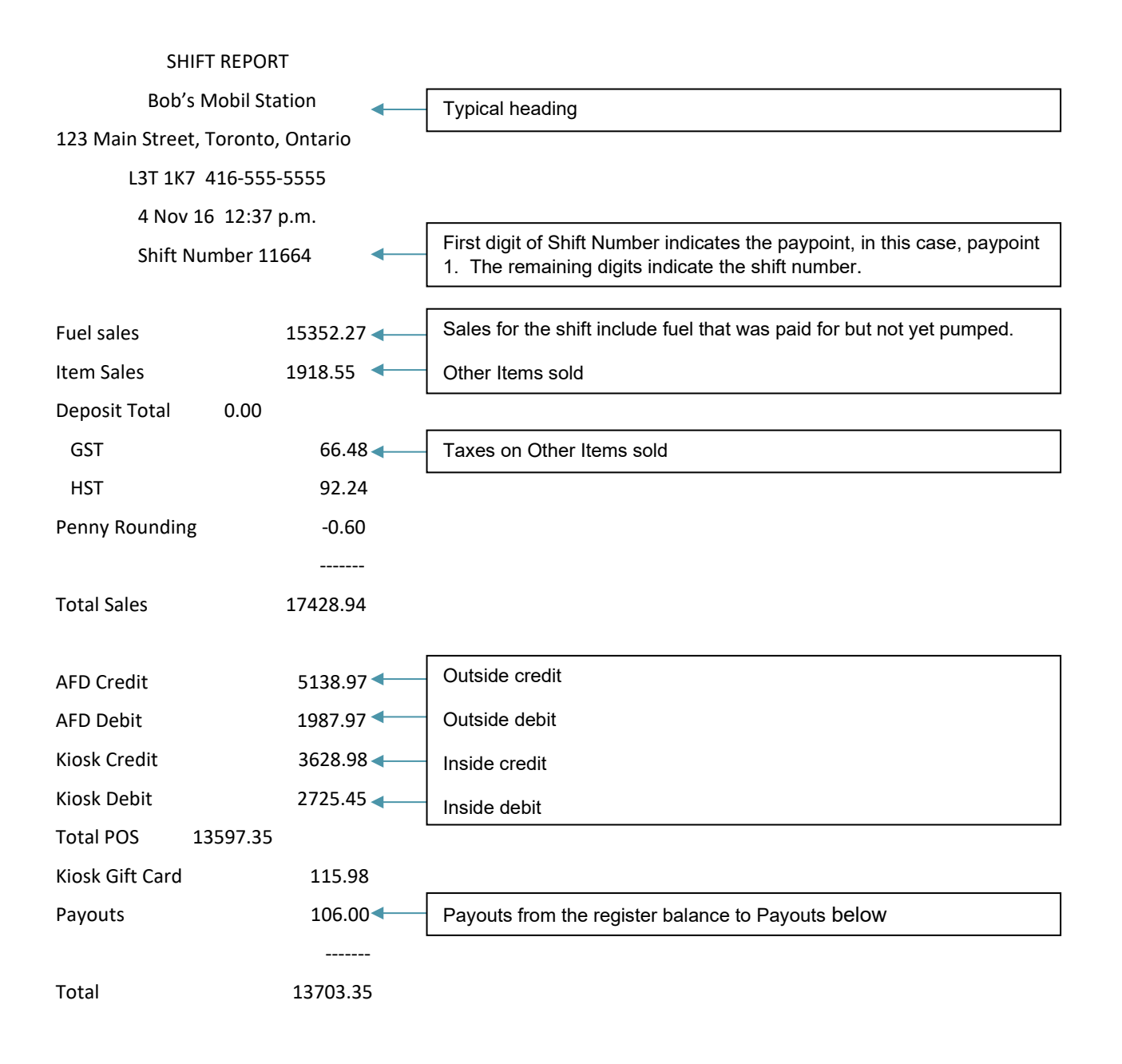

#### SHIFT CHANGE REPORT – EXAMPLE (CONT.)

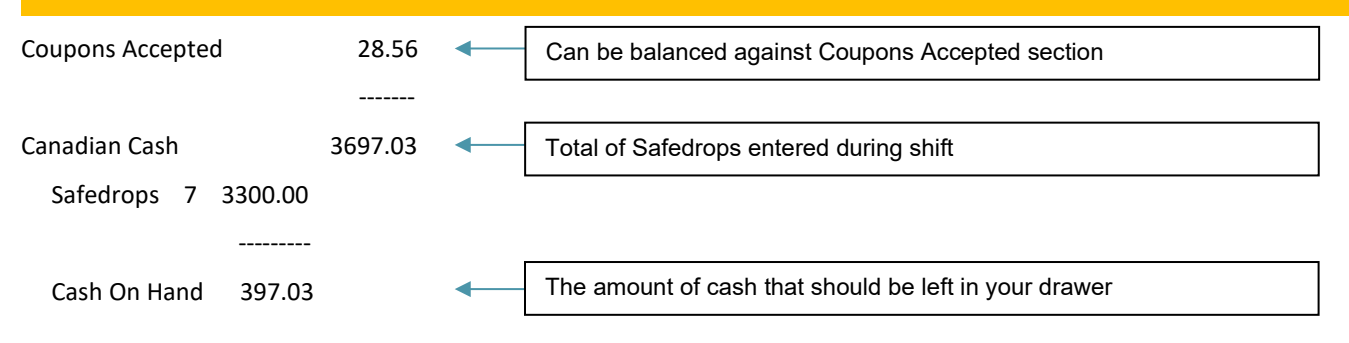

#### SELF SERVE FUEL SALES

| FUEL TYPE       | VOLUME         | TOTAL                    |                                                                                                    |
|-----------------|----------------|--------------------------|----------------------------------------------------------------------------------------------------|
|                 | [L]            | [\$]                     |                                                                                                    |
| DIESL           | 888.30         | 816.36                   |                                                                                                    |
| EREG            | 12323.24       | 11785.82                 |                                                                                                    |
| EEXTR           | 499.75         | 541.07                   |                                                                                                    |
| SUPRM           | 1333.21        | 1507.67                  |                                                                                                    |
| EPLUS           | 604.35         | 701.35                   |                                                                                                    |
|                 |                |                          | Review of self-serve sales                                                                                                    |
| Total           | 15648.85       | \$15352.27 <             | Note: Fuel that was redeemed, shown under "Coupons Accepted" section, are included here. Redemptions are Coupons and are accounted for in the tenders.   |
| ITEM SA         | LES            |                          |                                                                                                    |
| Item            | net#           | V Total 🗲                | V for number of voided items                                                                                                    |
| Department: 000 | 0041 15-C      | AR WASH                  |                                                                                                    |
| 0001101 LUXUR   | Y WSH 1        | 0\$ 14.99                | Review of all non-gas items sold throughout the shift. Sales will be                                                                                     |
| 0001102 FULL W  | ASH 3          | 0\$ 38.97                | broken down by department. A few departments are shown in this example on this and the next page.                                                        |
| 0001103 QUICK   | WASH 2         | 0\$ 21.98                | Note: Items that were redeemed, shown under "Coupons Accepted" section, are included here. Redemptions are Coupons and are accounted for in the tenders. |
| Gran            | u iotai 6<br>H | 0 \$ 75.94<br>ST \$ 9.87 |                                                                                                    |

### SHIFT CHANGE REPORT - EXAMPLE (CONT.)

#### Department: 000166 4M-CHOCOLATE BARS

| 0021437 Cffe Crsp 50g | 2 | 0\$ | 3.00 |
|-----------------------|---|-----|------|
| 0022729 Twix 45g      | 2 | 0\$ | 3.00 |
| 0022761 MMPntBtrChS   | 1 | 0\$ | 5.19 |
| 0023735 Lncstr Cara   | 1 | 0\$ | 3.69 |
|                       |   |     |      |

-----

Grand Total 6 0 \$ 14.88 HST \$ 1.93

#### Department: 000609 GX-SOFT DRINKS

| 0011017 | GlcVitWtr59  | 1  | 0 Ş | 2.59  |
|---------|--------------|----|-----|-------|
| 0012721 | Red Bull 47  | 1  | 0\$ | 4.99  |
| 0014823 | BrsklcedTea  | 1  | 0\$ | 2.39  |
| 0014970 | Pepsi Diet5  | 2  | 0\$ | 4.78  |
| 0015027 | Pepsi 591ml  | 3  | 0\$ | 7.17  |
| 0015391 | NestleWater  | 8  | 0\$ | 8.00  |
| 0016216 | Fanta Oran4  | 1  | 0\$ | 1.75  |
| 0016219 | Coke Clsc 1  | 2  | 0\$ | 5.58  |
| 0016343 | Dasani 591m  | 1  | 0\$ | 1.79  |
| 0018808 | Gingerale 5  | 1  | 0\$ | 1.99  |
| 0019365 | Evian 500ml  | 1  | 0\$ | 1.99  |
| 0021472 | MMd Crnbry4  | 2  | 0\$ | 5.18  |
| 0021536 | AW RtBr500m  | 1  | 0\$ | 1.99  |
| 0024070 | CrushGrape5  | 1  | 0\$ | 2.39  |
| 0024583 | Dr Pepper 5  | 1  | 0\$ | 2.39  |
| 0025916 | Coca Cola 2L | 3  | 0\$ | 7.50  |
| 0025990 | Sprite 2L    | 1  | 0\$ | 2.50  |
|         |              |    |     |       |
|         | Grand Total  | 31 | 0\$ | 64.97 |

HST \$ 8.45

### SHIFT CHANGE REPORT – EXAMPLE (CONT.)

| Loyalty Sa<br>Start: 2021-<br>End: 2021- | ales Totals<br>10-29 07:56<br>10-29 23:39 | Review of loyalty points earned during this shift.        |
|------------------------------------------|-------------------------------------------|-----------------------------------------------------------|
| PC Op                                    | timum                                     |                                                           |
| Total loyalty sales                      | 20202.59                                  |                                                           |
| Number of loyalty s                      | ales 27                                   |                                                           |
| Total loyalty discour                    | nts 28.06                                 |                                                           |
| Points earned                            |                                           |                                                           |
| base                                     | 204040                                    |                                                           |
| bonus                                    | 6200                                      |                                                           |
| Total                                    | 210240                                    |                                                           |
| PAYOUTS                                  | <                                         | Review of Payouts that occurred during this shift.        |
| Description                              | Amount                                    |                                                           |
| Lotto Payout                             | 76.00                                     |                                                           |
| Maintenance Expen                        | se 30.00                                  |                                                           |
| SELE SEE                                 | RVF                                       | Review of Metre Reads for Self-Serve sales for this shift |
| PUMP READ S                              | SUMMARY                                   |                                                           |
| DIESL                                    | L 2093072.930                             |                                                           |
| EREG                                     | L 2991024.070                             |                                                           |
| EEXTR                                    | L 193850.100                              |                                                           |
| SUPRM                                    | L 385616.690                              |                                                           |
| EPLUS                                    | L 83940.550                               |                                                           |
| Low feedstock                            | L 5087994.728                             |                                                           |
| High feedstock                           | L 482550.274                              |                                                           |
| Total Cash                               | \$ 4787251.00                             |                                                           |

### SHIFT CHANGE REPORT – EXAMPLE (CONT.)

| SHIFT ST          | TATISTICS    |               | •       | Shift Statistics for this shift.                                                  |
|-------------------|--------------|---------------|---------|-----------------------------------------------------------------------------------|
| Total transaction | ons          | 682           |         |                                                                                   |
|                   | \$ 1         | 7429.54       |         |                                                                                   |
| Fuel only trans   | actions      | 378           |         |                                                                                   |
|                   | \$ 1         | 4013.39       |         |                                                                                   |
| Number of reb     | oots         | 2             |         |                                                                                   |
| Voided Transa     | ctions       | 1             |         |                                                                                   |
|                   | \$           | 3.80          |         |                                                                                   |
| AFD transactio    | ns           | 179           |         |                                                                                   |
| Number of Law     | Ş            | 7126.94       |         |                                                                                   |
| Number of key     | rios run     | 2011 1        |         |                                                                                   |
| # of Shift Inqui  | ries run     |               |         |                                                                                   |
| *Undo Key Hits    | s:           | 14            |         |                                                                                   |
| *Clear Key Hits   | 5:           | 24            |         |                                                                                   |
| *Negative Sale    | s:           | 1             |         |                                                                                   |
| *Void Transact    | cions:       | 1             |         |                                                                                   |
| CARD ST           | TATISTICS    |               | <b></b> | Outlines transactions where the card was used more than once on this              |
|                   |              |               | L       |                                                                                   |
| Time Trans# C     | Card M       | V Sale\$      |         |                                                                                   |
| 14:44 003152      | DEBIT        | 39.93         |         |                                                                                   |
| 14:48 003156      | DEBIT        | 24.00         |         |                                                                                   |
| 16:56 003199      | VISA         | 6.59<br>16.70 |         |                                                                                   |
| 17:07 003233      |              | 10.79         |         |                                                                                   |
| 17.20 005200      | VISA         | 10.16         |         |                                                                                   |
| METER DISCRE      | PANCY REPC   | ORT           | •       | Reports on any discrepancies between the metered sales and the Bulloch POS sales. |
| Bob's             | Mobil Static | on            |         |                                                                                   |
| 123 Main Stree    | et, Toronto, | Ontario       |         |                                                                                   |
| L3T 1K7           | 416-555-55   | 555           |         |                                                                                   |
| 4 Nov 2           | 16 11:22 p.r | n.            |         |                                                                                   |
|                   |              |               |         |                                                                                   |
| Terminal          | Meter        | Difference    | į       |                                                                                   |
| Sales             | Sales        |               |         |                                                                                   |
| Regular           |              |               |         |                                                                                   |
| L 1119.50         | 1125.60      | 6.190         |         |                                                                                   |

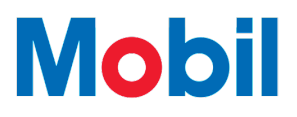

#### PUMP TOTALS REPORT

#### PUMP TOTALS REPORT - EXAMPLE

| PUMP VOLUMES |              |             |  |  |  |  |  |  |
|--------------|--------------|-------------|--|--|--|--|--|--|
|              | SELF SEF     | RVE         |  |  |  |  |  |  |
| 01           | August 2014  | 10:01 a.m.  |  |  |  |  |  |  |
| Shi          | ft 14576 Aug | ust 01 6:01 |  |  |  |  |  |  |
|              |              |             |  |  |  |  |  |  |
| DISPENSER 1  | 0            |             |  |  |  |  |  |  |
| EREG         | L            | 42398.20    |  |  |  |  |  |  |
|              | \$           | 195719.11   |  |  |  |  |  |  |
| DISPENSER 1  | 1            |             |  |  |  |  |  |  |
| SUPRM        | L            | 31768.28    |  |  |  |  |  |  |
|              | \$           | 28876.99    |  |  |  |  |  |  |
| DISPENSER 1  | 2            |             |  |  |  |  |  |  |
| EEXTR        | L            | 28982.48    |  |  |  |  |  |  |
|              | \$           | 25327.55    |  |  |  |  |  |  |
| DISPENSER 1  | 3            |             |  |  |  |  |  |  |
| EREG         | L            | 56392.25    |  |  |  |  |  |  |
|              | \$           | 46192.26    |  |  |  |  |  |  |
| DISPENSER 1  | 4            |             |  |  |  |  |  |  |
| EREG         | L            | 45809.63    |  |  |  |  |  |  |
|              | \$           | 158980.75   |  |  |  |  |  |  |
| DISPENSER 1  | 5            |             |  |  |  |  |  |  |
| EREG         | L            | 63753.43    |  |  |  |  |  |  |
|              | \$           | 633692.08   |  |  |  |  |  |  |
| GRAND TOTA   | <b>LS</b>    |             |  |  |  |  |  |  |
| EREG         | L            | 435869.41   |  |  |  |  |  |  |
|              | \$           | 3617196.72  |  |  |  |  |  |  |
|              |              |             |  |  |  |  |  |  |

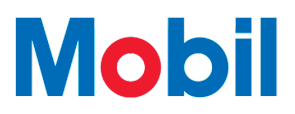

### MANAGING SALES

The BT9000 keeps track of all transactions processed at your station. This section describes the functions that managers can use to audit transactions and print standard reports. These functions are normally restricted to managers or shift supervisors.

#### **OPTIONS**

The BT9000 Reports and Logs sections can be used to audit all POS transactions. Most functions can be viewed as well as printed. All information is grouped by shifts.

All of these reports are kept in the system for a pre-determined number of days.

**Note.** The number of shifts kept at a site varies from site to site. The number of days retained at each site may vary, but typically it is kept for 40 days. During the 40 days the site may have an unlimited number of shifts. On the 41st day, all shifts pertaining to the 1st day will be deleted. You will always have the latest 40 days of shifts.

#### REPORTS

| REPORT        | PURPOSE                                                                                                    |
|---------------|----------------------------------------------------------------------------------------------------|
| Sales Summary | Provides an overview of all sales transactions for a defined time frame.                                                                                                    |
|               | The Sales Summary Report is identical to the Shift Report with<br>the exception that it can summarize one or more shifts<br>depending on the range selected. It is probably the most<br>common report used by management. |
| End of Day    | Prints automatically upon executing End of Day.                                                                                                    |
|               | Provides an overview of all sales transactions in the shifts since the last End of Day.                                                                                                    |
|               | The End of Day Report is identical to the Shift Report with the exception that it summarizes the shifts that was part of the current End of Day.                                                                          |
| Daily Summary | Provides an overview of all sales transactions for the timeframe of a previous End of Day.                                                                                                    |
|               | The Daily Summary Report is identical to the Shift Report with the exception that it summarizes the shifts that was part of the selected End of Day.                                                                      |

#### **PRINTING REPORTS**

#### **Print Sales Summary Report**

9 From main Menu screen, select REPORTS.

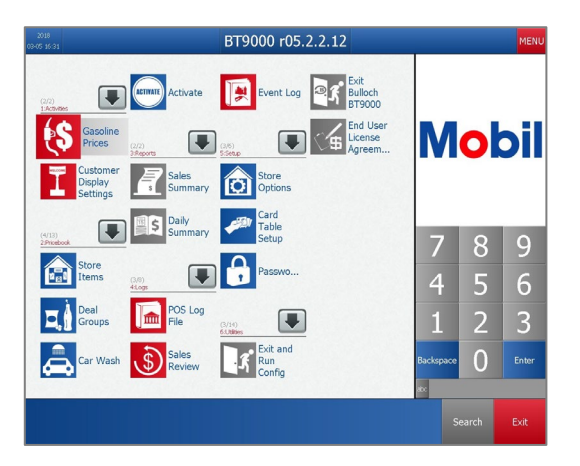

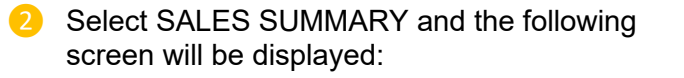

|       |            |       | BT9000 r      | 05.2.2.12 |           |   | MENU  |
|-------|------------|-------|---------------|-----------|-----------|---|-------|
|       |            |       |               |           |           |   |       |
| 10058 |            |       |               |           |           |   |       |
| 10057 | Fri Nov 25 | 10:47 | Fri Nov 25    | 5 10:51   |           |   |       |
| 10056 | Fri Nov 25 | 10:38 | Fri Nov 25    | 5 10:47   |           |   |       |
| 10055 | Thu Nov 17 | 13:53 | Fri Nov 25    | 5 10:38   |           |   |       |
| 10054 | Thu Nov 17 | 13:33 | Thu Nov 17    | 13:53     |           |   |       |
| 10053 | Thu Nov 17 | 13:24 | Thu Nov 17    | 13:33     |           |   |       |
| 10052 | Tue Nov 08 | 08:53 | Thu Nov 17    | 13:24     | 7         | 0 | 0     |
| 10051 | Tue Nov 08 | 08:50 | Tue Nov 08    | 08:53     |           | 0 | 9     |
| 10050 | Tue Nov 08 | 07:59 | Tue Nov 08    | 8 08:50   | 4         | 5 | 6     |
| 10049 | Tue Nov 08 | 07:55 | Tue Nov 08    | 07:59     |           | 2 |       |
| 10048 | Wed Nov 02 | 14:32 | Tue Nov 08    | 8 07:55   | 1         | 2 | 3     |
| 10047 | Wed Nov 02 | 14:27 | Wed Nov 02    | 2 14:32   | Backspace | 0 | Enter |
| 10046 | Wed Nov 02 | 14:25 | Wed Nov 02    | 2 14:27   |           | 0 |       |
|       |            |       |               |           |           |   |       |
|       | Select     |       | Import<br>XML |           |           |   | Exit  |

Select desired shifts using one of the two methods outlined below.

#### Selecting Shifts: Method One

 Select the first report that starts the range you want to print. The highlighted report changes color to indicate that it has been selected.

Select the RANGE key. Select the last report you wish to include in the range.

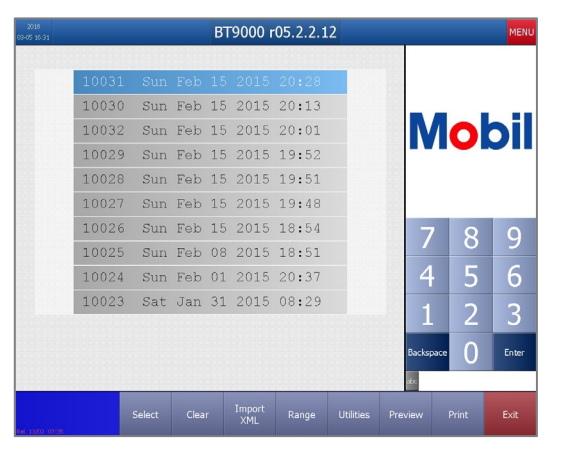

| 2018<br>18-05 16:31 |                |         |                | вт9000 і           | 05.2.2.1       | .2 |         |       | MENU  |
|---------------------|----------------|---------|----------------|--------------------|----------------|----|---------|-------|-------|
|                     | 10031          | Sun     | Feb 1          | 5 2015             | 20:28          |    |         |       |       |
|                     | 10030<br>10032 | Sun Sun | Feb 1<br>Feb 1 | .5 2015<br>.5 2015 | 20:13<br>20:01 |    | N       |       | h     |
|                     | 10029          | Sun     | Feb 1          | 5 2015             | 19:52          |    |         |       |       |
|                     | 10028          | Sun     | Feb 1          | 5 2015             | 19:51          |    |         |       |       |
|                     | 10027          | Sun     | Feb 1          | 5 2015             | 19:48          |    |         |       |       |
|                     | 10026          | Sun     | Feb 1          | 5 2015             | 18:54          |    | 7       | 8     | 9     |
|                     | 10025          | Sun     | Feb 0          | 08 2015            | 18:51          |    |         |       |       |
|                     | 10024          | Sun     | Feb 0          | 01 2015            | 20:37          |    | 4       | 5     | 6     |
|                     | 10023          | Sat     | Jan 3          | 81 2015            | 08:29          |    | 1       | 2     | 2     |
|                     |                |         |                |                    |                |    |         | 2     | 5     |
|                     |                |         |                |                    |                |    | Backspa | ••• 0 | Enter |
|                     |                |         |                |                    |                |    | abc     |       |       |
| uu 19402 17735      |                | Select  | Clear          | Import<br>XML      |                |    | Preview | Print | Exit  |

#### Selecting Shifts: Method Two

1 Select individual reports to highlight the reports you wish to print.

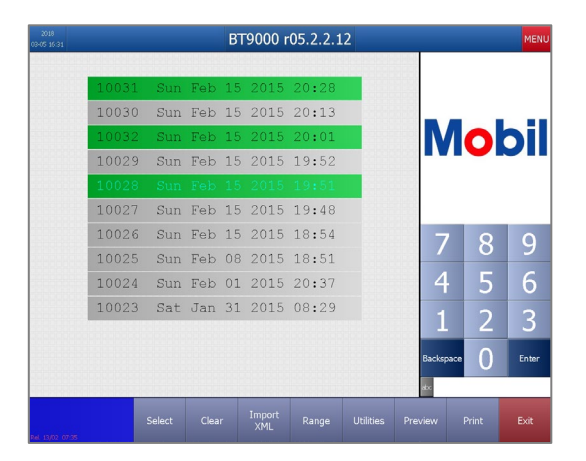

2 Repeat the process until all of the desired reports have been highlighted.

#### **Reprint a Sales Summary Report**

- 1 From main Menu screen, select REPORTS.
- 2 Highlight the summary (or summaries) required by selecting the reports.
- Select PRINT key. The system processes the data and a report prints.

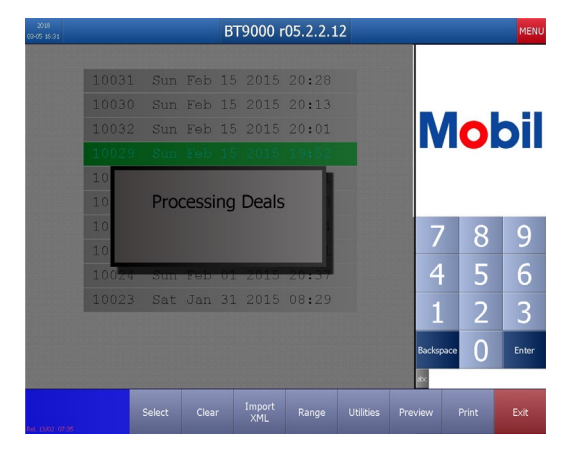

#### **Print Daily Summary**

1 From Main Menu screen, select REPORTS.

- 2 Select 'Daily Summary', the following screen will be displayed.
  - Select desired report to be displayed/printed.

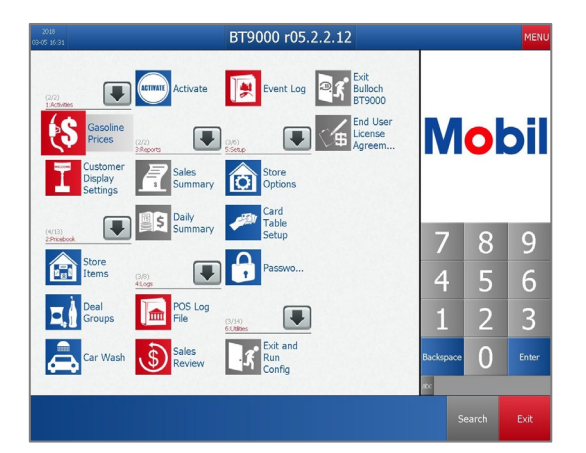

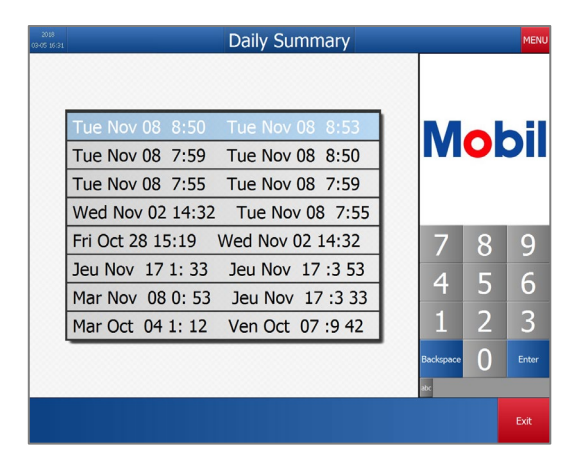

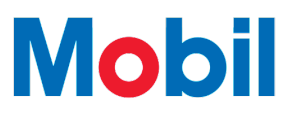

### LOGS

Logs help you manage your store. They also serve as one of the BT9000 security features. There are several types of logs available. This section explains some common ones you may find useful.

#### ACCESSING THE LOGS

- From main Menu select LOGS.
- 2 Logs menu will be displayed.

| 2018<br>03-05-16-31                                                                                                    | BT9000 r05.2.2.12 |                  |    | MENU  |
|----------------------------------------------------------------------------------------------------|-------------------|------------------|----|-------|
| (2/2)<br>1:Activities<br>Gasoline Prices<br>Calorian<br>Calorian | Summary Passwords | M                | ol | oil   |
| Security Log                                                                                                    | Event Log         |                  | -  |       |
| 2:F POS Log File                                                                                                    | Install Log       |                  |    |       |
| Sales Review                                                                                                    | AFD Event Log     | -7               | 0  |       |
| Heter Reads                                                                                                    | FTP Log           |                  | 8  | 9     |
| AFD Transaction Log                                                                                                    | Audit Log         | 4                | 5  | 6     |
| Car Wash Log                                                                                                    |                   | 1                | 2  | 3     |
| 5:Setup                                                                                                    | Options           | Backspace<br>abc | 0  | Enter |
|                                                                                                    |                   |                  |    | Exit  |

#### SECURITY LOG

| What it is                | Records all events of potentially incorrect system usage.<br>Examples: System exits, attempts to secure areas of the<br>system with invalid passwords, price and tax overrides.                                                                          |  |  |  |  |
|---------------------------|----------------------------------------------------------------------------------------------------|--|--|--|--|
|                           | Records cashier activity.<br>Examples: Items that were sold and then unsold by using the<br>CLEAR key, voided transactions, the time shift offs were<br>completed, etc.<br>Recording these transactions allows management to know<br>when they occurred. |  |  |  |  |
|                           | The use of the CLEAR key or voided transactions are not necessarily incorrect. Proper usage of these features is highly desirable and beneficial.                                                                                                    |  |  |  |  |
| Multi-paypoint POS sytems | Information displayed in the security log is paypoint specific.                                                                                                    |  |  |  |  |

### SECURITY LOG - EXAMPLE

| 2018<br>03-05 16:31                                                                                                    | BT9000 r05.2.2.12                                                                                                    | MENU                    |
|----------------------------------------------------------------------------------------------------|----------------------------------------------------------------------------------------------------|-------------------------|
| 16 Dec 14<br>16 Dec 14<br>16 Dec 14<br>16 Dec 14<br>16 Dec 14<br>16 Dec 14<br>16 Dec 14<br>16 Dec 14<br>16 Dec 14<br>16 Dec 14<br>16 Dec 14<br>16 Dec 14<br>16 Dec 14<br>16 Dec 14<br>16 Dec 14<br>16 Dec 14<br>16 Dec 14 | 12:04:25 SYS06: Store data activated<br>12:04:39 '\$' started flashing for Canadian Cash safedrop<br>12:05:00 SafeDrop: \$ 500.00<br>12:05:07 SafeDrop: \$ 500.00<br>12:05:12 SafeDrop: \$ 200.00<br>12:05:25 CLEAR - Item: 000000000048 Qty: 1 Coke<br>12:05:30 CLEAR - Item: 000000000048 Qty: 1 Coke<br>12:05:46 CLEAR - Item: 000000000048 Qty: 1 Coke<br>12:06:10 CLEAR - Item: 000000000048 Qty: 1 Coke<br>12:06:11 CLEAR - Item: 000000000048 Qty: 1 Coke<br>12:06:11 CLEAR - Item: 000000000048 Qty: 1 Coke<br>12:06:13 CLEAR - Item: 000000000048 Qty: 1 Coke<br>12:06:13 CLEAR - Item: 000000000048 Qty: 1 Coke<br>12:07:00 Completed sale for 93.15 while 52.75 in till<br>12:07:00 Fuel Price Changed from 101.90 to 99.90 RC 25 \$ 95.00<br>12:07:42 Saved item 00000000038<br>12:08:06 SHIFT INQUINY<br>12:11:14 Completed sale for 2.55 while 145.90 in till<br>12:12:29 SYS06: Store data activated<br>12:12:57 Completed sale for 14.00 while 148.45 in till<br>12:13:55 SafeDrop: \$ 25.00 U.S. Cash<br>12:15:18 Fuel Price Changed from 109.90 to 109.80 DG Ì <sup>1</sup> ¢ | Mobil                   |
| 16 Dec 14<br>16 Dec 14<br>16 Dec 14<br>16 Dec 14                                                                                                    | 12:17:29 Completed sale for 73.25 while 162.45 in till<br>12:17:29 Fuel Price Changed from 101.90 to 100.90 RC 25 \$ 74.00<br>12:18:15 SYS06: Store data activated<br>12:18:34 RBGLR, Self, OldPrice:101.90, NewPrice:101.90                                                                                                    | 789                     |
| 16 Dec 14<br>16 Dec 14<br>16 Dec 14<br>16 Dec 14<br>16 Dec 14                                                                                                    | 12:18:34 EXTRA,Self,OldPrice:109.90, NewPrice:109.90<br>12:18:34 SUPEM,Self,OldPrice:113.90<br>12:19:10 REGLR,Self,OldPrice:101.90, NewPrice:102.90<br>12:19:10 EXTRA,Self,OldPrice:109.90, NewPrice:110.90<br>12:19:10 SUPEM,Self,OldPrice:113.90, NewPrice:114.90                                                                                                    | 4 5 6                   |
| 16 Dec 14<br>16 Dec 14<br>16 Dec 14<br>16 Dec 14                                                                                                    | 12:19:45 RBGLR,Self,OldPrice:102.90, NewPrice:102.90<br>12:19:45 EXTRA,Self,OldPrice:110.90, NewPrice:109.90<br>12:19:45 SUPRM,Self,OldPrice:114.90, NewPrice:114.90<br>12:25:52 '5' started flashing for Canadian Cash safedrop<br>12:27:01 GTERD = trans.0000000001023 ctrus 1. STATIONERY                                                                                                    | 1 2 3                   |
| 16 Dec 14<br>16 Dec 14<br>16 Dec 14<br>16 Dec 14<br>16 Dec 14<br>16 Dec 14                                                                                                    | 12:27:28 Completed sale for 1255.00 while 235.70 in till<br>12:27:88 SafeDrop: \$ 1000.00<br>12:28:51 Completed sale for 95.00 while 490.70 in till<br>12:29:47 Completed sale for 95.00 while 479.45 in till<br>12:29:47 '\$' started flashing for U.S. Cash safedrop                                                                                                    | Backspace O Enter       |
| ць Dec 14<br>Rel. 14/11 16:2                                                                                                    | Line Up Line Down Page Up Page Down Start End                                                                                                    | Export Reload File Exit |

#### **POS LOG FILE**

| What it is                | Displays every transaction submitted for loyalty and bank<br>approval.<br>Examples include: information regarding credit, gift card and<br>debit transactions – time that a card was swiped, if it was<br>denied, the type of card, number and dollar amount. |
|---------------------------|----------------------------------------------------------------------------------------------------|
| Security                  | All credit, debit and gift card numbers are masked. You do not have access to the full card number.                                                                                                    |
| Display                   | Transactions are displayed one shift at a time. You can display any shift kept on record.                                                                                                    |
| Multi-paypoint POS sytems | All POS log information can be viewed from either paypoint.                                                                                                    |

#### **Print POS Log File**

 To view bank transaction. from LOGS menu, select POS LOG FILE.

POS Log File screen is displayed.

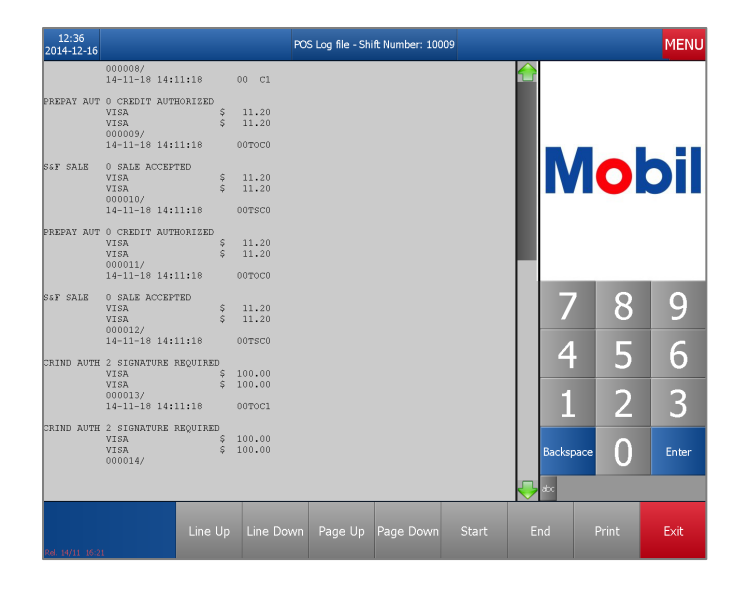

- 2 Tap on the desired shift. The POS log file for the shift is displayed on the screen.
- Select PRINT key. Note: PRINT is not available in version 05.10.35 and older.

| 12:35<br>4-12-16 |       |         |    |       | POS | S Lo | bg | file  |
|------------------|-------|---------|----|-------|-----|------|----|-------|
|                  |       |         |    |       |     |      |    |       |
|                  | 10015 |         |    |       |     |      |    |       |
|                  | 10014 | Sat Dec | 13 | 21:24 | Mon | Dec  | 15 | 19:29 |
|                  | 10013 | Thu Dec | 11 | 20:12 | Sat | Dec  | 13 | 21:24 |
|                  | 10012 | Tue Dec | 09 | 19:43 | Thu | Dec  | 11 | 20:12 |
|                  | 10011 | Tue Dec | 09 | 19:39 | Tue | Dec  | 09 | 19:43 |
|                  | 10010 | Tue Dec | 09 | 19:37 | Tue | Dec  | 09 | 19:39 |
|                  | 10009 | Tue Nov | 18 | 10:06 | Tue | Dec  | 09 | 19:37 |
|                  | 10008 | Tue Nov | 11 | 12:56 | Tue | Nov  | 18 | 10:06 |

4 Select YES key to print the report.

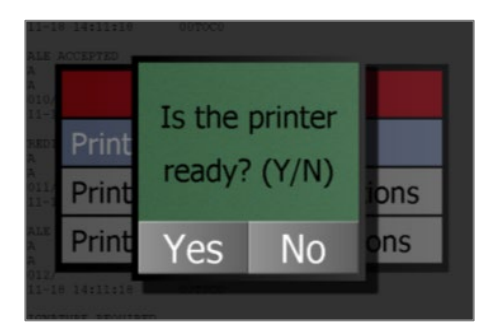

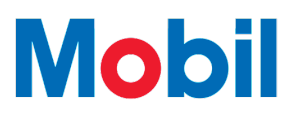

#### SALES REVIEW LOG

| What it is   | Allows you to review transactions for selected shifts.                                                                         |
|--------------|----------------------------------------------------------------------------------------------------|
| Good to know | It works similar to the Review function while in Cashier mode.<br>The difference is any shift kept on record can be displayed. |

#### View Sales Review Log

- 1 To review transactions for specific shifts, select SALES REVIEW from the Logs menu. The Sales Review screen appears:
- Select the SELECT key. Information from the last shift report will be displayed on the screen.

| 12:40<br>014-12-16 |       |         |    |       | Sale | es F | Rev | view  |  |
|--------------------|-------|---------|----|-------|------|------|-----|-------|--|
|                    |       |         |    |       |      |      |     |       |  |
|                    |       |         |    |       |      |      |     |       |  |
|                    | 10014 | Sat Dec | 13 | 21:24 | Mon  | Dec  | 15  | 19:29 |  |
|                    | 10013 | Thu Dec | 11 | 20:12 | Sat  | Dec  | 13  | 21:24 |  |
|                    | 10012 | Tue Dec | 09 | 19:43 | Thu  | Dec  | 11  | 20:12 |  |
|                    | 10011 | Tue Dec | 09 | 19:39 | Tue  | Dec  | 09  | 19:43 |  |
|                    | 10010 | Tue Dec | 09 | 19:37 | Tue  | Dec  | 09  | 19:39 |  |
|                    | 10009 | Tue Nov | 18 | 10:06 | Tue  | Dec  | 09  | 19:37 |  |
|                    | 10008 | Tue Nov | 11 | 12:56 | Tue  | Nov  | 18  | 10:06 |  |
|                    | 10007 | Tue Nov | 11 | 12:46 | Tue  | Nov  | 11  | 12:56 |  |
|                    |       |         |    |       |      |      |     |       |  |

- To review transactions for a specific shift, select the desired shift. The screen displays details of all transactions that occurred for the selected shift.
- Follow the instructions on the screen to review more transactions.

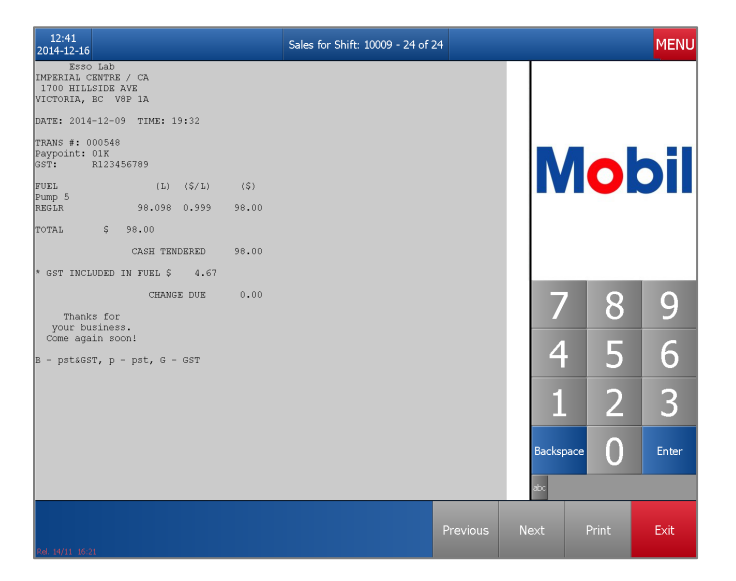

#### **METER READS**

| What it is        | Detailed list of fuel volumes by pump meter.                                                                                         |  |  |  |  |
|-------------------|----------------------------------------------------------------------------------------------------|--|--|--|--|
| How it is helpful | Allows you to reprint Pump Totals taken at shift-off time.<br>Pump totals are normally obtained in the report at the end of a shift. |  |  |  |  |
| Good to know      | Pump totals are printed one shift at a time and you can print any shift kept on record.                                              |  |  |  |  |

### Print Meter Reads (Post Shift-Off Pump Totals)

1 Select METER READS from the Logs menu.

A list of valid shifts is displayed in a popup box.

| 10015Mon Dec 15 19:29Tue Dec 16 11:4710014Sat Dec 13 21:24Mon Dec 15 19:2910013Thu Dec 11 20:12Sat Dec 13 21:2410012Tue Dec 09 19:43Thu Dec 11 20:1210011Tue Dec 09 19:39Tue Dec 09 19:3910010Tue Dec 09 19:37Tue Dec 09 19:3710009Tue Nov 18 10:06Tue Dec 09 19:3710008Tue Nov 11 12:56Tue Nov 18 10:0610007Tue Nov 11 12:46Tue Nov 11 12:56 | :42<br>-12-16 |                  | Meter Reads        |
|----------------------------------------------------------------------------------------------------|---------------|------------------|--------------------|
| 10015Mon Dec 15 19:29Tue Dec 16 11:4710014Sat Dec 13 21:24Mon Dec 15 19:2910013Thu Dec 11 20:12Sat Dec 13 21:2410012Tue Dec 09 19:43Thu Dec 11 20:1210011Tue Dec 09 19:39Tue Dec 09 19:3410010Tue Dec 09 19:37Tue Dec 09 19:3710009Tue Nov 18 10:06Tue Dec 09 19:3710008Tue Nov 11 12:56Tue Nov 18 10:0610007Tue Nov 11 12:46Tue Nov 11 12:56 |               |                  |                    |
| 10014Sat Dec 13 21:24Mon Dec 15 19:2910013Thu Dec 11 20:12Sat Dec 13 21:2410012Tue Dec 09 19:43Thu Dec 11 20:1210011Tue Dec 09 19:39Tue Dec 09 19:3910010Tue Dec 09 19:37Tue Dec 09 19:3710009Tue Nov 18 10:06Tue Dec 09 19:3710008Tue Nov 11 12:56Tue Nov 18 10:06                                                                           | 10015         |                  |                    |
| 10013Thu Dec 11 20:12Sat Dec 13 21:2410012Tue Dec 09 19:43Thu Dec 11 20:1210011Tue Dec 09 19:39Tue Dec 09 19:4310010Tue Dec 09 19:37Tue Dec 09 19:3710009Tue Nov 18 10:06Tue Dec 09 19:3710008Tue Nov 11 12:56Tue Nov 18 10:0610007Tue Nov 11 12:46Tue Nov 11 12:56                                                                           | 10014         | Sat Dec 13 21:24 | Mon Dec 15 19:29   |
| 10012Tue Dec 09 19:43Thu Dec 11 20:1210011Tue Dec 09 19:39Tue Dec 09 19:4310010Tue Dec 09 19:37Tue Dec 09 19:3910009Tue Nov 18 10:06Tue Dec 09 19:3710008Tue Nov 11 12:56Tue Nov 18 10:0610007Tue Nov 11 12:46Tue Nov 11 12:56                                                                                                    | 10013         | Thu Dec 11 20:12 | 2 Sat Dec 13 21:24 |
| 10011Tue Dec 09 19:39Tue Dec 09 19:4310010Tue Dec 09 19:37Tue Dec 09 19:3910009Tue Nov 18 10:06Tue Dec 09 19:3710008Tue Nov 11 12:56Tue Nov 18 10:0610007Tue Nov 11 12:46Tue Nov 11 12:56                                                                                                    | 10012         | Tue Dec 09 19:43 | Thu Dec 11 20:12   |
| 10010       Tue Dec 09 19:37       Tue Dec 09 19:39         10009       Tue Nov 18 10:06       Tue Dec 09 19:37         10008       Tue Nov 11 12:56       Tue Nov 18 10:06         10007       Tue Nov 11 12:46       Tue Nov 11 12:56                                                                                                    | 10011         | Tue Dec 09 19:39 | Tue Dec 09 19:43   |
| 10009       Tue Nov 18 10:06       Tue Dec 09 19:37         10008       Tue Nov 11 12:56       Tue Nov 18 10:06         10007       Tue Nov 11 12:46       Tue Nov 11 12:56                                                                                                    | 10010         | Tue Dec 09 19:37 | Tue Dec 09 19:39   |
| 10008         Tue Nov 11 12:56         Tue Nov 18 10:06           10007         Tue Nov 11 12:46         Tue Nov 11 12:56                                                                                                    | 10009         | Tue Nov 18 10:06 | 5 Tue Dec 09 19:37 |
| 10007 Tue Nov 11 12:46 Tue Nov 11 12:56                                                                                                    | 10008         | Tue Nov 11 12:56 | 5 Tue Nov 18 10:06 |
|                                                                                                    | 10007         | Tue Nov 11 12:46 | 5 Tue Nov 11 12:56 |
|                                                                                                    |               |                  |                    |

2 Select the desired shift. The Meter Reads will print.

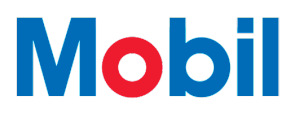

### **Preparing Your Staff**

As a Manager, your role is to assist your staff with getting ready to use the Bulloch POS, whether the POS system is being newly installed at a site(s), or a new hire is being trained.

A package of learning tools and support resources has been created to assist you in supporting your staff and in preparing yourself to begin using the Bulloch POS.

### **TOOLS AND RESOURCES**

| DESCRIPTION                                                                                                    | FORMAT                                                                                            | HOW TO USE IT                                                                                                    |
|----------------------------------------------------------------------------------------------------|---------------------------------------------------------------------------------------------------|----------------------------------------------------------------------------------------------------|
| Bulloch Information Centre<br>Web page providing<br>access to Bulloch POS<br>Learning Tools and<br>Support Resources<br>described on these<br>pages. Access it here:<br>Bulloch Information<br>Centre | Web page online - access<br>it through a tablet or<br>desktop computer.<br>PC and Mac compatible. | <ul> <li>During dedicated preparation time,<br/>employees should go to this web<br/>page to begin eLearning to use the<br/>Bulloch POS.</li> </ul>                                                                                                    |
| Bulloch Basics - eLearning This eLearning is intended as the first training for an employee. Interactive overview of Bulloch POS, Bulloch Information Centre, Simulator and Support Resources.        | Online – access it through<br>the Bulloch Information<br>Centre on a tablet or<br>desktop.        | <ul> <li>Time to complete:</li> <li>Cashiers – 20 minutes</li> <li>Store Managers – 30 minutes</li> <li>When completed, employees<br/>should know how to access tools<br/>and resources and will process<br/>transactions through the Simulator.</li> </ul>                                                                                                    |
| Simulator<br>A mock Bulloch POS<br>system with over 15<br>Cashier and Store<br>Manager transactions<br>and functions.                                                                                 | Online – access it through<br>the Bulloch Information<br>Centre on a tablet or<br>desktop.        | <ul> <li>Provides opportunity to practice transactions and functions exactly as they appear in the Bulloch POS.</li> <li>After completing Bulloch Basics, employees should practice all transactions and functions in the Simulator relevant to their role.</li> <li>Time to complete (first review):         <ul> <li>Cashiers – 20 minutes</li> <li>Store Managers – 30 minutes</li> </ul> </li> </ul> |

### TOOLS AND RESOURCES (CONT.)

#### Support Resources – Cashier

Printable resources available on the Bulloch Information Centre web page.

| DESCRIPTION                                | FORMAT                                                                                                    | HOW TO USE IT                                                                                                    |
|--------------------------------------------|----------------------------------------------------------------------------------------------------|----------------------------------------------------------------------------------------------------|
| Customer-Facing<br>Transactions Guide      | <ul> <li>Quick-reference guide to critical customer-facing transactions for Cashiers and Store Managers</li> <li>3 pages front and back</li> </ul>  | <ul> <li>Keep accessible for easy<br/>reference while assisting<br/>customers in first days and weeks<br/>(e.g., under till, with other support<br/>documents beside the till, etc.).</li> <li>Print in colour and laminate.</li> </ul>            |
| Common Transactions<br>and Functions Guide | • A concise step-by-step<br>guide to over 40 common<br>and critical transactions and<br>functions for Cashiers and<br>Store Managers.               | <ul> <li>Review before using Bulloch POS.</li> <li>Keep readily accessible in back office or near till in first few days and weeks.</li> <li>Print in colour.</li> </ul>                                                                           |
| Mobil-Specific<br>Transactions Guide       | <ul> <li>Detailed description of<br/>Redemption and other<br/>Mobil-Specific transactions<br/>with screenshots and<br/>additional notes.</li> </ul> | <ul> <li>Accessible via a link in the<br/>Common Transactions and<br/>Functions Guide</li> <li>Review when needed for an in-<br/>depth walk-through of transactions.</li> <li>Access online. Print if desired.</li> </ul>                          |
| Bulloch Reference<br>Manual                | <ul> <li>Over 200 page in-depth guide to the Bulloch POS.</li> </ul>                                                                                | <ul> <li>Review when needed for<br/>assistance with processing less<br/>common tasks in the POS.</li> <li>All employees should have access<br/>but will mostly be used by Store<br/>Managers.</li> <li>Access online. Print if desired.</li> </ul> |
| How-To Videos                              | <ul> <li>Instructional step-by-step<br/>videos of some of the most<br/>common transactions.</li> </ul>                                              | <ul><li>Review before using Bulloch POS.</li><li>Access online.</li></ul>                                                                                                    |
| Additional Support Reso                    | urces for Site Management                                                                                                    |                                                                                                    |
| Site Management Guide                      | Detailed guide to reporting using Bulloch POS                                                                                                    | <ul> <li>Review prior to using Bulloch POS.</li> <li>Use the Road Map to Success to</li> </ul>                                                                                                    |

| J | <ul> <li>using Bulloch POS.</li> <li>A guide to preparing your staff for success in using the Bulloch POS.</li> </ul> | • | Use the Road Map to Success to<br>keep track of training.<br>Keep accessible in the first few<br>days and weeks. |
|---|----------------------------------------------------------------------------------------------------|---|----------------------------------------------------------------------------------------------------|
|   |                                                                                                    | • | Access online. Print if desired.                                                                                 |

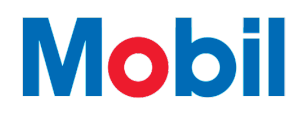

### **ROAD MAP TO SUCCESS**

#### **Employee Name:**

Date:

A recommended timeline to prepare for using the Bulloch POS is provided below.

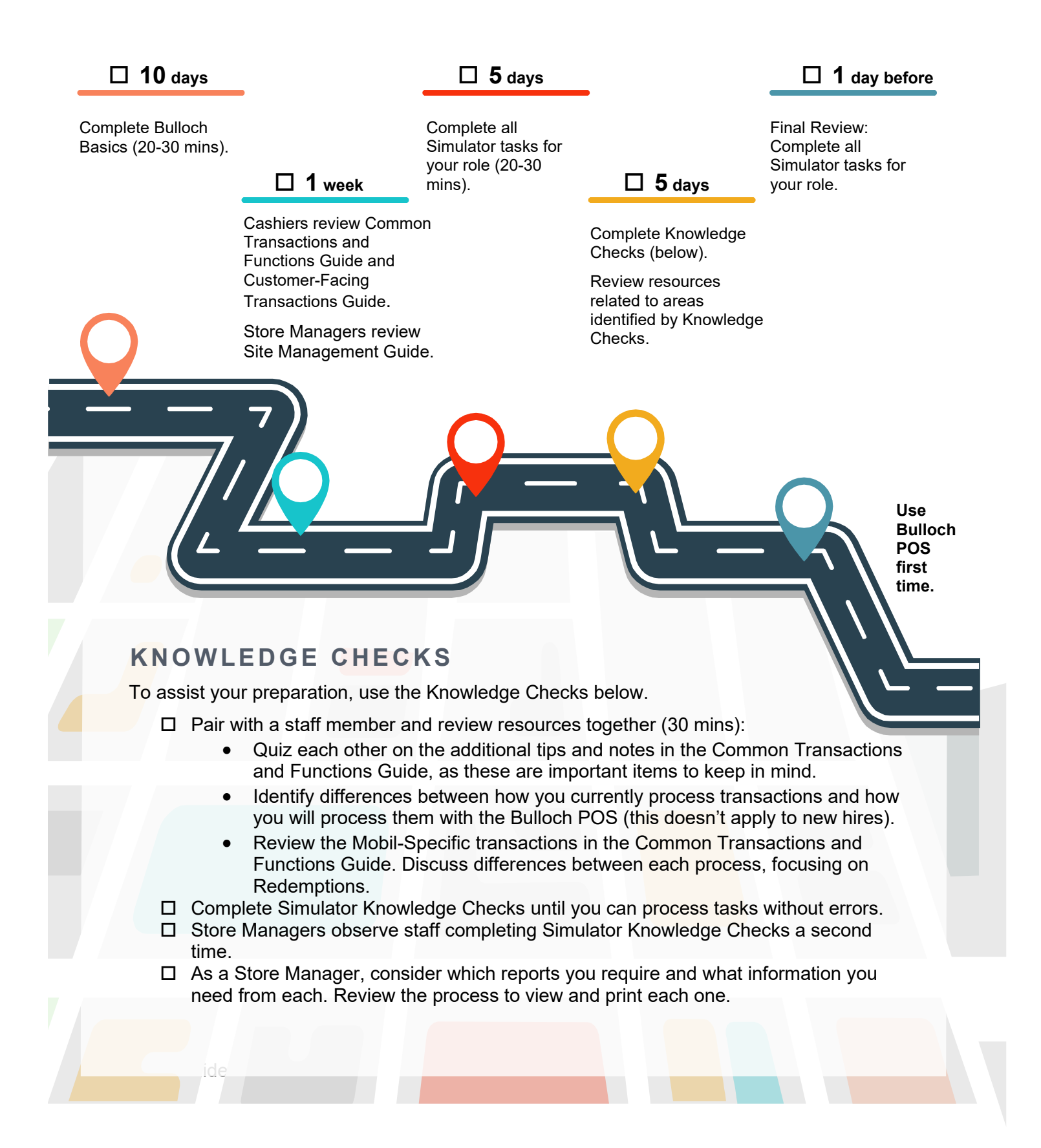

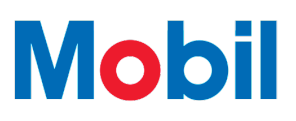

### TIPS FOR TABLET USE

It is recommended the Bulloch POS training is completed on a tablet, a desktop or a laptop. To help ensure you get the most benefit from the learning tools and resources, review the tips for tablet use below:

| Screen Management | In the Display settings on your device, set the screen sleep settings to "Never". This will avoid the screen going dark while reading or completing an activity.                                                                                                    |
|-------------------|----------------------------------------------------------------------------------------------------|
| Orientation       | The learning materials can be viewed in both landscape<br>or portrait orientation. Generally, landscape orientation is<br>the preferred option to provide the best view.<br>To change this setting, either turn the tablet around until<br>it is in landscape position. The picture will also turn.<br>If this option is not available, change the orientation<br>setting in the Settings of the device.                                           |
| Zoom Level        | To best view and read some of the images and text, you<br>may need to either zoom in or out on the screen.<br>If you're device is touchscreen, simply put your thumb<br>and pointer finger on the screen. To zoom out, move<br>them away from each other. To zoom in, move them<br>together.<br>If the overall zoom is consistently too large or too small,<br>the zoom level can also be changed in the screen display<br>settings on your device |

### SUPPORT

If you experience issues with your Bulloch system, there are a number tools and resources available to reduce the impact to your site. This section covers the support available to you and your staff:

#### FIRST-LINE SUPPORT FOR EMPLOYEES:

| Bulloch information Center  | <ul> <li>Support Resources</li> <li>Simulator</li> </ul>                    |
|-----------------------------|-----------------------------------------------------------------------------|
|                             | > How-To Videos                                                             |
| Manager & Assistant Manager | Ask for assistance when needed.                                             |
| Call Help Desk              | If the issue cannot be resolved, please call 1-800-268-7107 for assistance. |